## **T18 RNDIS Activesync**

a) Make sure Windows Media Device Center (WMDC) has been already installed in PC, formerly active sync for Windows XP. If not, please download from this link below and install it.

https://www.microsoft.com/en-US/download/details.aspx?id=3182

b) Choose 'Enable advanced network functionality' by clicking Setting->System->USB to PC.

| USB to PC                                            | ¥ (12)2                                                          |
|------------------------------------------------------|------------------------------------------------------------------|
| Select the type o                                    | of USB connection to your                                        |
| Disk Driver(F                                        | aster file transfer)                                             |
| The storage ca<br>the device's Fi<br>to PC in this n | ard won't be displayed in<br>ile Explore when connected<br>node. |
| ActiveSync(S                                         | iync with Outlook)                                               |
| ✓ Enable adv                                         | vanced network functionality                                     |
|                                                      |                                                                  |

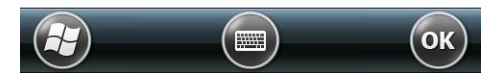

- c) Connect T18 to a PC with USB cable.
- d) PC will search an appropriate driver for T18 and install automatically. A similar device will be shown in Device Manager
- Network adapters
  150M Wireless USB Adapter
  Microsoft Virtual WiFi Miniport Adapter
  Microsoft Windows Mobile Remote Adapter #37
  Portable Devices
  HW300
- e) The <sup>(S)</sup> icon will appear in the tool bar of PC then Active Sync/WMDC will launch as follows,

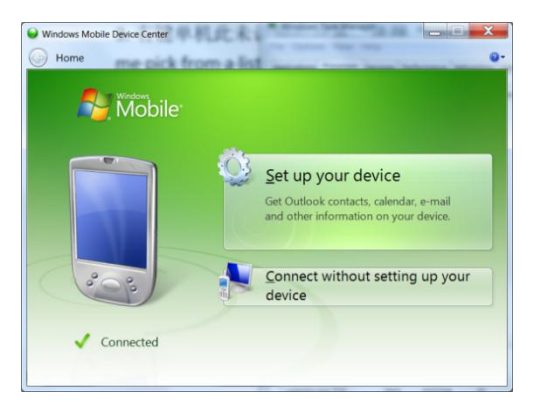

- f) If WMDC doesn't launch, follow the steps below to check its driver first.
  - Check whether a suitable driver of T18 has been installed or not by PC Device Manger. If not, unrecognized device will be present in 'Device Manager'
    - Network adapters
      Sources
      Generic RNDIS (PROTOTYPE--Remember to change idVendor)
  - Right click on the 'unrecognized device', choose 'update driver software', then click 'Let me pick from a list of device drivers.....' on the Dialog box.

| Browse for drive       | er software on your computer |
|------------------------|------------------------------|
| Search for driver soft | ware in this location:       |
| D:\Dropbox\            | Browse                       |
|                        |                              |

 iii) Choose 'Network adapter' for Win7 as the figures, or choose 'Microsoft Corporation' for Win10.

| elect your device's type from the list belo | ow. |
|---------------------------------------------|-----|
| ommon hardware types:                       |     |
| 🗓 Multifunction adapters                    |     |
| TMulti-port serial adapters                 |     |
| Network adapters                            |     |
| Network Client                              |     |
| - Network Protocol                          |     |
| SNetwork Service                            |     |
| Non-Plug and Play Drivers                   |     |
| ]PCMCIA adapters                            |     |
| 💐 Portable Devices                          | =   |
| Ports (COM & LPT)                           |     |
| Printers                                    |     |
| Processors                                  |     |
| SBP2 IEEE 1394 Devices                      | -   |

iv) Then choose 'Microsoft Windows Mobile Remote Adapter', click Next as below,

## Select Network Adapter

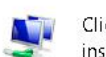

Click the Network Adapter that matches your hardware, then click OK. If you have an installation disk for this feature, click Have Disk.

## Show compatible hardware

| Manufacturer                                                         | ^       | Network Adapter:                                                                                                    |
|----------------------------------------------------------------------|---------|----------------------------------------------------------------------------------------------------|
| Logitec Corporation<br>Marvell<br>Microsoft<br>Microsoft Corporation | •       | Microsoft Windows Mobile Remote Adapter<br>Remote NDIS based Internet Sharing Device<br>Remote NDIS Compatible Device |
| This driver is digitally                                             | signed. | Have Disk                                                                                                    |

v) Click OK, then the driver will be installed successfully. A RNDIS device like below figure will be shown in PC Device Manger

| a 👰 Ne | twork adapters                              |        |
|--------|---------------------------------------------|--------|
| - 2    | 150M Wireless USB Adapter                   |        |
|        | Microsoft Virtual WiFi Miniport Adapter     |        |
|        | Microsoft Windows Mobile Remote Adapter #37 | $\geq$ |
| 🔺 💐 Po | rtable Devices                              |        |
|        | HW300                                       |        |

g) If the above RNDIS device has been already shown in Device Manager, WMDC doesn't launch successfully yet, especially for Win10 operating system. Please run a utility called "HWSyncTools.exe".

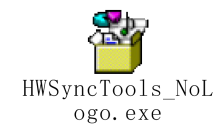